# Outlook 2010에서 POP3 설정 방법

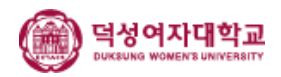

#### 1. 아웃룩을 실행하여 [파일] > [계정 설정] > [계정 설정]을 선택합 니다.

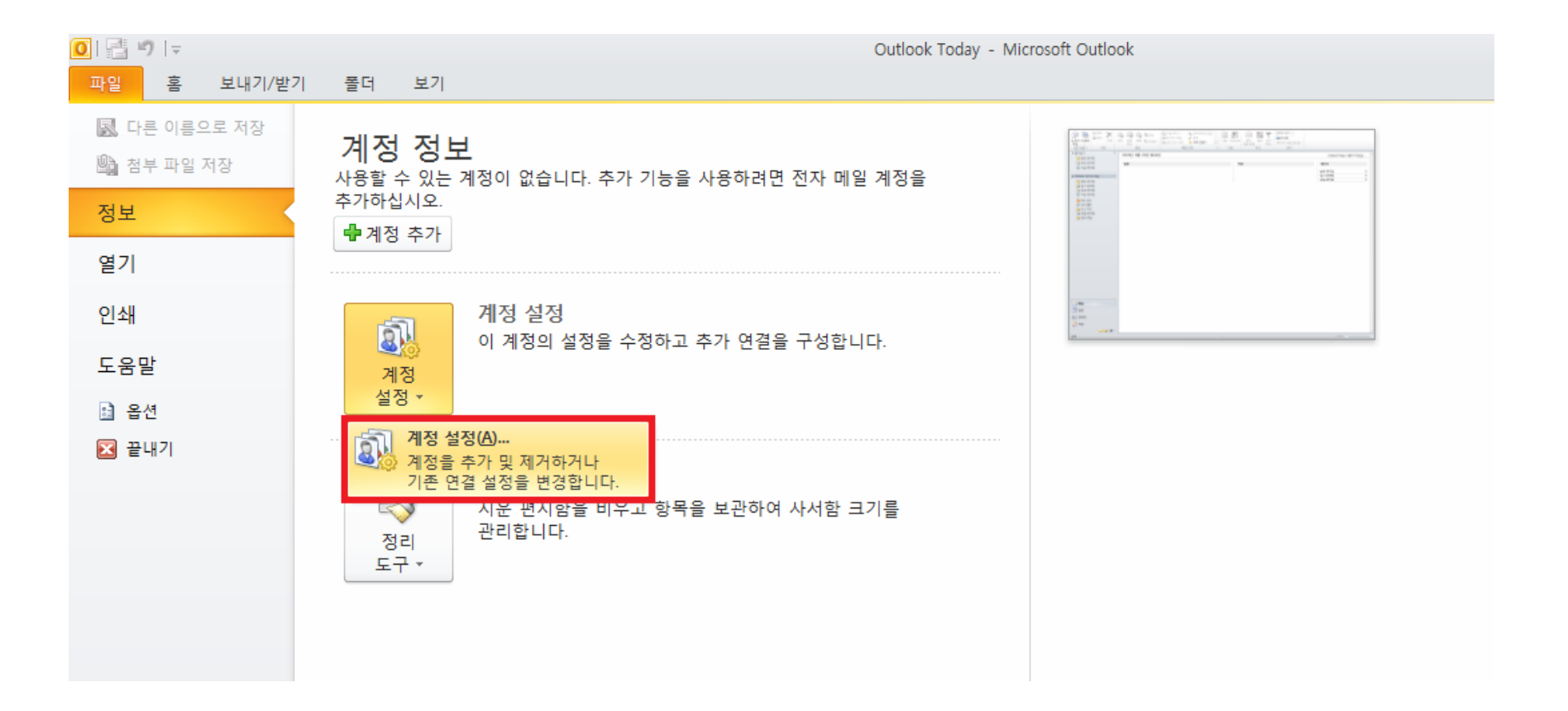

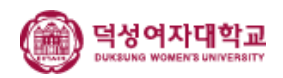

#### 2. 계정 설정 대화상자에서 전자 메일 탭의 [새로 만들기]를 클릭합 니다.

| · · · · · · · · · · · · · · · · · · ·                                                             | ×                |
|---------------------------------------------------------------------------------------------------|------------------|
| <b>전자 메일 계정</b><br>계정을 추가 또는 제거할 수 있고 계정을 선택하며 해당 설정을 변경할 수 있습니다.                                 |                  |
| 전자 메일 데이터 파일 RSS 피드 SharePoint 목록 인터넷 일정 게시된 일정 주소록                                               |                  |
| 🥁 새로 만들기( <u>N)</u> 🋠 복구( <u>R</u> ) 💣 변경( <u>A</u> ) 📀 기본값으로 설정( <u>D</u> ) 🗙 제거( <u>M</u> ) 🔹 ♦ |                  |
| 이름 유형                                                                                             |                  |
|                                                                                                   |                  |
|                                                                                                   |                  |
|                                                                                                   |                  |
|                                                                                                   |                  |
|                                                                                                   |                  |
|                                                                                                   |                  |
|                                                                                                   |                  |
|                                                                                                   |                  |
|                                                                                                   |                  |
|                                                                                                   | [ 원기( <u>C</u> ) |
|                                                                                                   |                  |

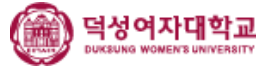

# 3. [전자 메일 계정(E)]를 선택하고 다음을 클릭합니다.

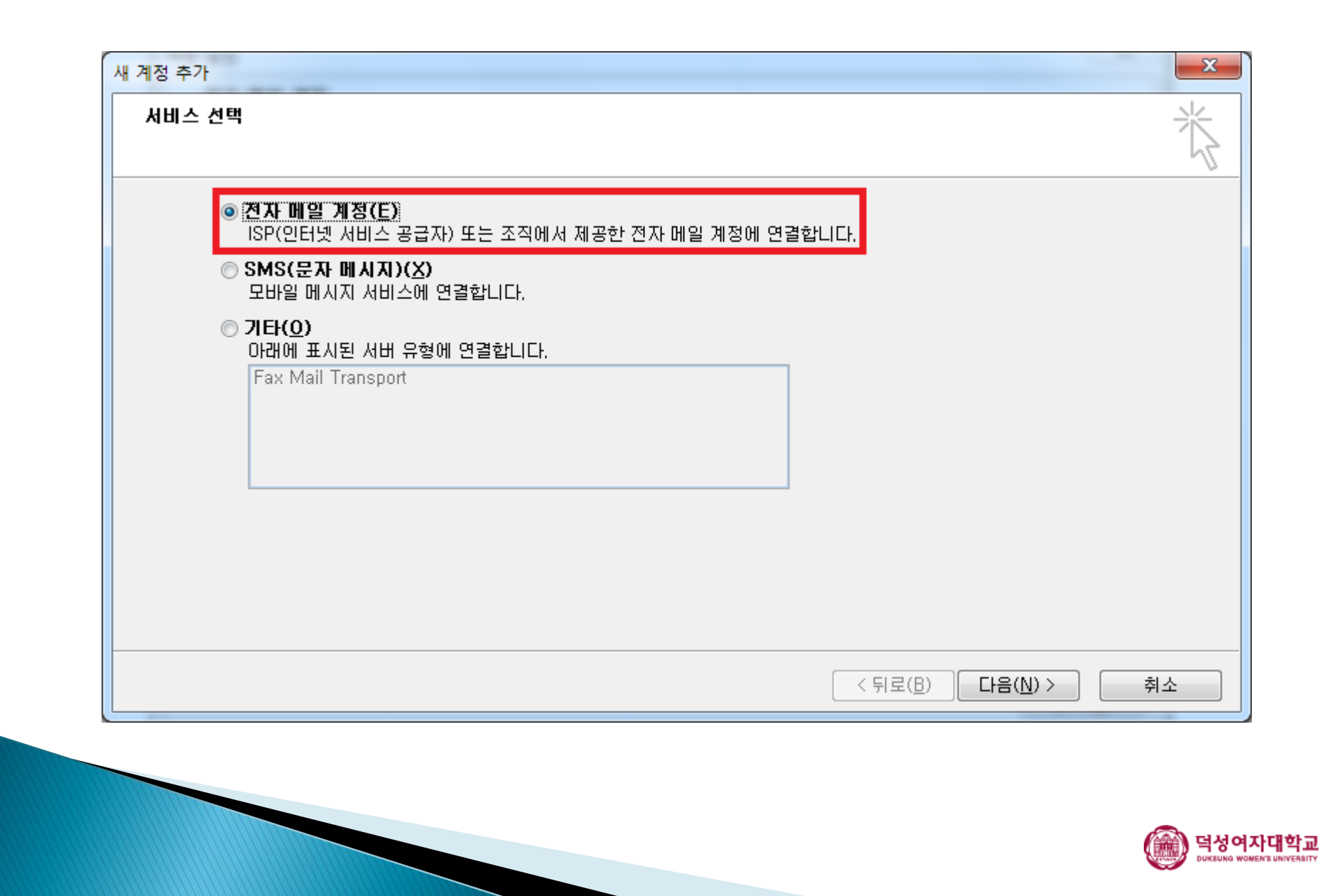

#### 4. [수동으로 서버 설정 또는 추가 서버 유형 구성(M)]을 선택하고 다음을 클릭합니다.

| 계정 추가<br><b>자동 계정 설정</b><br>다른 서버 유형에 연 | 결하십시오.                       |                                   | <b>一</b> 半 |
|-----------------------------------------|------------------------------|-----------------------------------|------------|
| ◎ 전자 메일 계정( <u>A</u> )                  |                              |                                   |            |
| 사용자 이름(⊻):                              | 예:황영순                        |                                   |            |
| 전자 메일 주소( <u>E</u> ):                   | 网:youngsoon@contoso,com      |                                   |            |
| 암호( <u>P</u> );<br>암호 다시 입력(T);         |                              |                                   |            |
|                                         | 인터넷 서비스 공급자가 제공한 암호를 입력하십시오. |                                   |            |
| ◎ SMS(문자 메시지)                           | ( <u>X</u> )                 |                                   |            |
| 수동으로 서비 설정     성                        | 또는 추가 서비 유형 구성(M)            |                                   |            |
|                                         |                              | < 뒤로( <u>B</u> ) 다음( <u>N</u> ) > | 취소         |

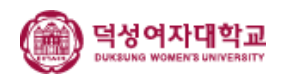

# 5. [인터넷 전자 메일(I)]을 선택하고 다음을 클릭합니다.

|                                                                      | v                |
|----------------------------------------------------------------------|------------------|
| OF 10 전자 메일(I)<br>POP 또는 IMAP 서버에 연결하여 전자 메일 메시지를                    | 보내고 받습니다.        |
| Microsoft Exchange 또는 호환 서비스(M)<br>전자 메일 메시지, 일정, 연락처, 팩스 및 음성 메일 메/ | 시지에 연결 및 액세스합니다. |
| SMS(문자 메시지)(X)<br>모바일 메시지 서비스에 연결합니다.                                |                  |
| ◎ <b>기타(<u>0</u>)</b><br>아래에 표시된 서버 유형에 연결합니다.<br>Fax Mail Transport |                  |
|                                                                      |                  |
|                                                                      |                  |
|                                                                      |                  |
|                                                                      |                  |
|                                                                      |                  |

# 6-1. 사용자 정보를 입력합니다.

| 전자 메일 계정을 사용                | 용하려면 다음의 각 설정을 입력     | 해야 합니다.                                           |
|-----------------------------|-----------------------|---------------------------------------------------|
| 사용자 정보                      |                       | 계정 설정 테스트                                         |
| 사용자 미름( <u>Y</u> ):         | 홍길동                   | 현재 화면에서 정보를 모두 입력한 후 아래 단추를 클릭                    |
| 전자 메일 주소( <u>E</u> ):       | gildong@duksung.ac.kr | 아연 계정을 데스트을 수 있습니다. 먼저 네트워크가 연<br>결되어 있어야 합니다.    |
| 서버 정보                       |                       |                                                   |
| 계정 유형( <u>A</u> ):          | POP3                  | 제상 실상 테스트(D                                       |
| 받는 메일 서버(I):                |                       | ✓ [다음] 단추를 클릭하며 계정 설정 테스트( <u>S</u> )             |
| 보내는 메일 서버(SMTP)( <u>O</u> ) | :                     | 시 메시지 배달 위지:                                      |
| 로그온 정보                      |                       | ◎ 새 Outlook 데이터 파일(₩)<br>◎ 귀조 o viet Ellel 티포임(₩) |
| 사용자 이름(U):                  | aildona               |                                                   |
| 암호(P):                      |                       |                                                   |
|                             | '<br>암호 저장(R)         |                                                   |
| ■ SPA(보안 암호 인증)를 /          | 나용한 로그온( <u>0</u> )   | 기타 전제(M)                                          |
|                             |                       |                                                   |

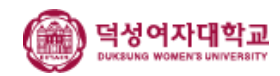

### 6-2. 서버 정보를 입력합니다.

| 새 계정 추가                                                                                                    |                                                                                                    |                                                                                                    |
|----------------------------------------------------------------------------------------------------|----------------------------------------------------------------------------------------------------|----------------------------------------------------------------------------------------------------|
| 인터넷 전자 메일 설정<br>전자 메일 계정을 사용;                                                                                                    | 하려면 다음의 각 설정을 입력;                                                                                                    | 해야 합니다.                                                                                                    |
| 사용자 정보<br>사용자 이름(ソ):<br>전자 메일 주소(E):<br>서비 정보<br>계정 유형(A):<br>받는 메일 서비(I):<br>보내는 메일 서비(SMTP)(Q):<br>로그온 정보<br>사용자 이름(U):<br>암호(P):<br>☑ 위 | 홍긜동<br>gildong@duksung.ac.kr<br>POP3 ▼<br>mail.duksung.ac.kr<br>mail.duksung.ac.kr<br>gildong<br>↓<br>방호 저장(®)<br>용한 로그온(Q) | 계정 설정 테스트         현재 화면에서 정보를 모두 입력한 후 아래 단추를 클릭         한면 계정을 테스트할 수 있습니다. 먼저 네트워크가 연<br>결되어 있어야 합니다.         계정 설정 테스트(T)         기전 비스트(T)         ♥ [다음] 단추를 클릭하여 계정 설정 테스트(S)         세 메시지 배달 위치:         ● 새 Outlook 데이터 파일(W)         ● 기존 Outlook 데이터 파일(X) |
|                                                                                                    |                                                                                                    | < 뒤로( <u>B</u> ) 다음( <u>N</u> ) > 취소                                                                                                    |

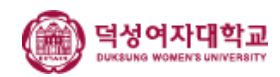

## 6-3. 로그인 정보를 입력합니다.

| 새 계정 주가                                                                                                    |                                                                                                    |                                                                                                    |
|----------------------------------------------------------------------------------------------------|----------------------------------------------------------------------------------------------------|----------------------------------------------------------------------------------------------------|
| <b>인터넷 전자 메일 설정</b><br>전자 메일 계정을 사용(                                                                                                    | 하려면 다음의 각 설정을 입                                                                                                    | 입력해야 합니다.                                                                                                    |
| 사용자 정보<br>사용자 이름(Y):<br>전자 메일 주소(E):<br>서버 정보<br>계정 유형(A):<br>받는 메일 서버(I):<br>보내는 메일 서버(SMTP)(Q):<br>로그온 정보<br>사용자 이름(U):<br>암호(P):<br>☑ 2<br>☑ 2<br>☑ 5PA(보안 암호 인증)를 사 | 홍글동<br>gildong@duksung.ac.kr<br>POP3 ·<br>mail.duksung.ac.kr<br>mail.duksung.ac.kr<br>gildong<br>**********<br>당호 저장(R)<br>용한 로그몬(Q) | 계정 설정 테스트         현재 화면에서 정보를 모두 입력한 후 아래 단추를 클릭<br>하면 계정을 테스트할 수 있습니다. 먼저 네트워크가 연<br>결되어 있어야 합니다.         계정 설정 테스트(T)         기전 설정 테스트(T)         기단 설정(M) |
|                                                                                                    |                                                                                                    | <뒤로( <u>B</u> ) 다음( <u>N</u> ) > 취소                                                                                                    |

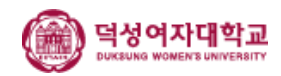

# 7. [기타 설정] 클릭, 보내는 메일 서버 탭을 선택한 후 [보내는 메일 서버(SMTP) 인증 필요(O)]를 선택합니다.

| 인터넷 전자 메일 설정                                                                     | × |
|----------------------------------------------------------------------------------|---|
| 일반 보내는 메일 서버 연결 고급                                                               |   |
| <ul> <li>✓ 보내는 메일 서버(SMTP) 인증 필요(O)</li> <li>◎ 받는 메일 서버와 동일한 설정 사용(U)</li> </ul> |   |
| · · · · · · · · · · · · · · · · · · ·                                            |   |
| 음보(P).<br>✓ 암호 저장(B)<br>☐ 보안 암호 인증(SPA) 필요( <u>Q</u> )                           |   |
| ◎ 메일을 보내기 전에 받는 메일 서버로 로그온(!)                                                    |   |
|                                                                                  |   |
|                                                                                  |   |
|                                                                                  |   |
| <u>확인</u> 취:                                                                     | 소 |

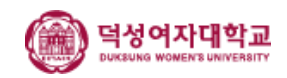

#### 단, 복사본을 계속 남겨두는 경우 메일 계정 허용 한도를 초과하여 메일 수신 이 불가해질 수 있으므로 메일 정리를 정기적으로 해 주셔야 합니다.

\* 아웃룩에서 메일을 확인해도 웹 메일에 계속 남겨두려면, 고급 탭 에서 [서버에 메시지 복사본 저장]에 체크해야 합니다.

| 인터넷 전자 메일 설정                                                                                                    | ×  |
|----------------------------------------------------------------------------------------------------|----|
| 일반 보내는 메일 서버 연결 고급<br>서버 포트 번호<br>받는 메일 서버(POP3)(): 110 기본값 사용(D)<br>● 암호화된 연결(SSL) 필요(E)<br>보내는 메일 서버(SMTP)(Q): 25<br>암호화된 다음 연결 방식 사용(C): 자동<br>서버 시간 제한(T)<br>짧게 → 길게 1분 |    |
| <ul> <li>☞ 서버에 메시지 복사본 저장(L)</li> <li>● <u>다음 기간 후에 서버에서 제거(B)</u></li> <li>14 ● 일</li> <li>● 지운 편지함에서 삭제하면 서버에서 제거(M)</li> </ul>                                           |    |
| <u>확인</u>                                                                                                    | 취소 |

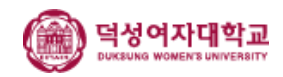

### 8. 계정 목록에 잘 추가되었는지 확인합니다.

| 계정 설정                                                             | ×            |
|-------------------------------------------------------------------|--------------|
| <b>전자 메일 계정</b><br>계정을 추가 또는 제거할 수 있고 계정을 선택하며 해당 설정을 변경할 수 있습니다. |              |
| 전자 메일 데이터 파일 RSS 피드 SharePoint 목록 인터넷 일정 게시된 일정 주소록               |              |
| 🧝 새로 만들기(N) 💸 복구(B) 督 변경(A) 💿 기본값으로 설정(D) 🗙 제거(M) 🔹 ♣             |              |
| 이름 유형                                                             |              |
| ♥gildong@duksung.ac.kr POP/SMTP (기본으로 이 계정에서 보내기)                 |              |
|                                                                   |              |
|                                                                   |              |
|                                                                   |              |
|                                                                   |              |
|                                                                   |              |
| 선택한 계정은 새 메시지를 다음 위치로 배달합니다.                                      |              |
| 불더 변경(E) gildong@duksung.ac.kr₩받은 편지함                             |              |
|                                                                   |              |
|                                                                   |              |
| [ 달기                                                              | ( <u>C</u> ) |
|                                                                   |              |

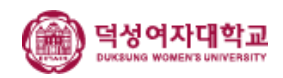